## สัญลักษณ์ของ Case Law

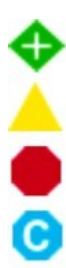

- เป็นตัวอย่างคดีความที่ไม่เคยแพ้ เป็นตัวอย่างคดีความที่มีโอกาสเปลี่ยนเป็นสีแดง
- เป็นตัวอย่างคดีความที่เคยแพ้คดี
- เป็นตัวอย่างคดีความที่ใช้ข้อมูลอ้างอิงเท่านั้น
- เป็นตัวอย่างคดีความที่ผ่านการวิเคราะห์แล้ว
- เป็นตัวอย่างคดีความที่เคยมีการอ้างอิง
- เป็นตัวอย่างคดีความทั่วไปที่ไม่สามารถระบุสถานะได้
- เป็นตัวอย่างคดีความที่ยังมีคำถาม

### ตรวจสอบสถานะของคดีความนั้น ๆ

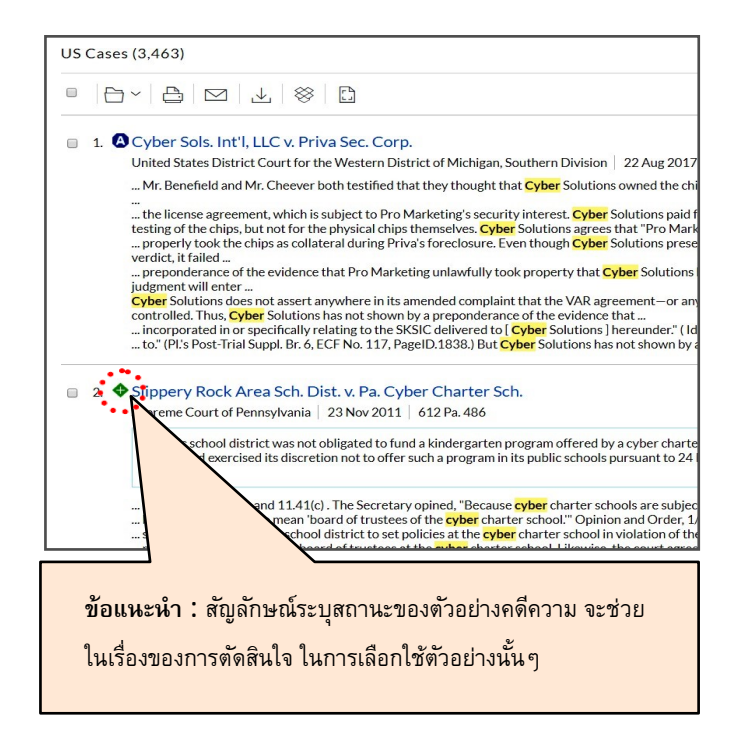

### Case Law (คำอธิบายเพิ่มเติม)

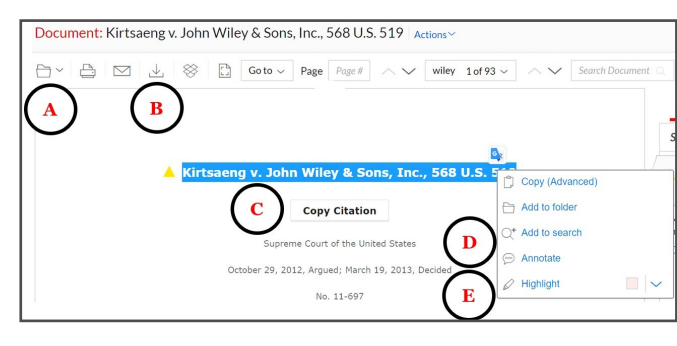

- A บันทึกเอกสารในแฟ้ม
- B ดาวน์โหลดเอกสารในรูปแบบไฟล์นามสกุลต่าง ๆ
- C ดัดลอก Citation
- D Annotate ทำการเพิ่มโน๊ต
- E ไฮไลท์ข้อความสำคัญ

MY

Motions

## วารสาร และ Law review

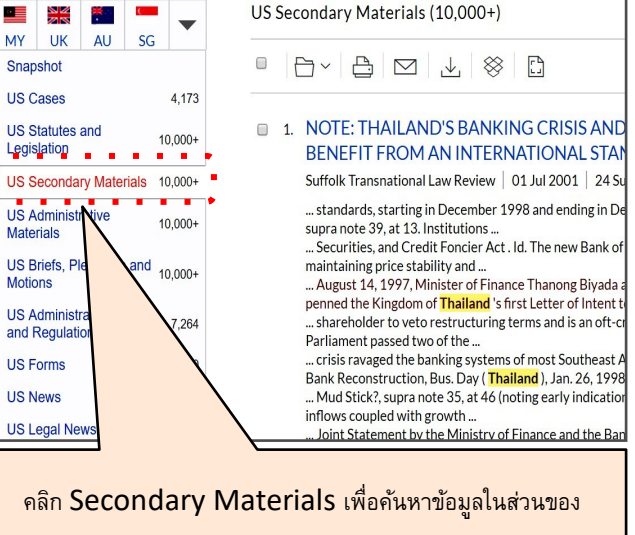

วารสาร และรายงานทางด้านกฎหมาย

# ค่มือการใช้งาน

### Lexis Advance Southeast Asia

| US ~         | Search: Everything 🗸 📿                  |  |  |
|--------------|-----------------------------------------|--|--|
| lurisdiction | US Cases                                |  |  |
|              | US Statutes and Legislation             |  |  |
| Content Type | US Secondary Materials                  |  |  |
|              | US Administrative Materials             |  |  |
| egal Topics  | US Briefs, Pleadings and Motions        |  |  |
|              | US Administrative Codes and Regulations |  |  |
| Recent &     | US Forms                                |  |  |
| avourites    | US News                                 |  |  |
|              | US Legal News                           |  |  |
|              | US Jury Verdicts and Settlements        |  |  |
|              | US Jury Instructions                    |  |  |
|              | US Expert Witness Analysis              |  |  |
|              | US Company and Financial                |  |  |
|              | US Directories                          |  |  |
|              | US Scientific                           |  |  |
|              |                                         |  |  |
|              |                                         |  |  |

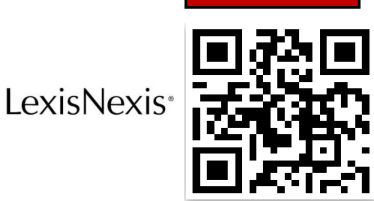

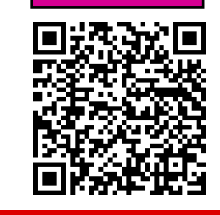

#### https://advance.lexis.com/

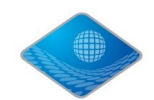

New Knowledge Information Co.,Ltd.

Contact: Mr. Phasin C. Tel: 02-184-5964 / 093-682-4064

NEW KNOWLEDGE

E-mail : sales4@newknowledgeinfo.com

# วิธีการใช้งาน

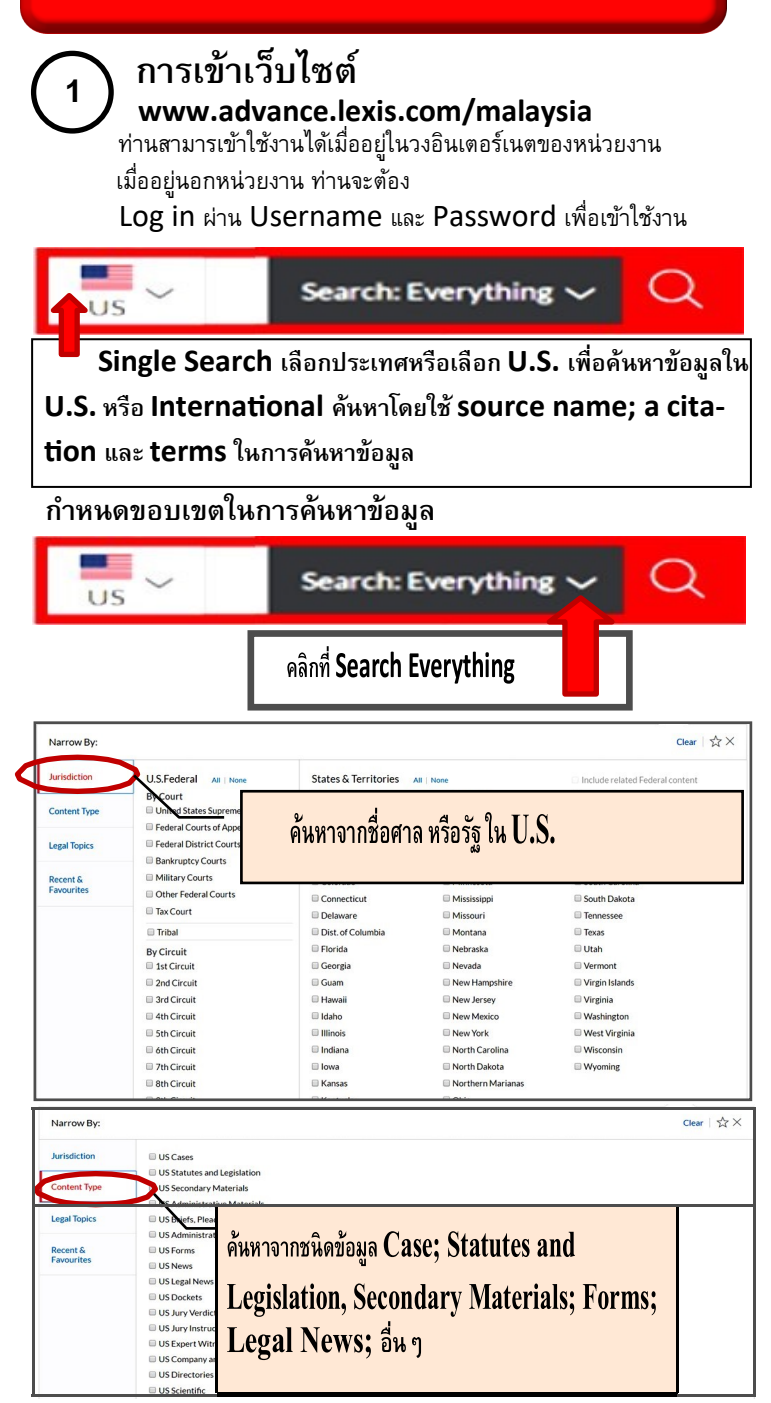

### กำหนดขอบเขตในการค้นหาข้อมูล

| arrow By:   |                          |                              | Clear   🕁 🗙 |
|-------------|--------------------------|------------------------------|-------------|
| risdiction  | Administrative Law       | Healthcare Law               |             |
|             | Amiralty & Maritime Law  | Immigration Law              |             |
| ontent Type | CAntitrust & Trade Law   | Insurance Law                |             |
|             | Banking Law              | International Law            |             |
| gal Topics  | Bankruptcy Law           | International Trade Law      |             |
|             | Business & Corporate Law | Labor & Employment Law       |             |
| cent &      | Civil Procedure          | Legal Ethics                 |             |
| ivourites   | Civil Rights Law         | Mergers & Acquisitions Law   |             |
|             | Commercial Law (UCC)     | Military & Veterans Law      |             |
|             | Communications Law       | Patent Law                   |             |
|             | Computer & Internet Law  | Pensions & Benefits Law      |             |
|             | Constitutional Law       | Public Contracts Law         |             |
|             | Contracts Law            | Public Health & Welfare Law  |             |
|             | Copyright Law            | Real Property Law            |             |
|             | Criminal Law & Procedure | Securities Law               |             |
|             | Education Law            | 🗐 Tax Law                    |             |
|             | Energy & Utilities Law   | Torts                        |             |
|             | Environmental Law        | Trade Secrets Law            |             |
|             | Estate, Gift & Trust Law | Trademark Law                |             |
|             | Evidence                 | Transportation Law           |             |
|             | Family Law               | Workers' Compensation & SSDI |             |
|             | Governments              |                              |             |
|             |                          |                              |             |

2 การค้นหาข้อมูล

C

|   | Lexis Advance®<br>Malaysia Research                                      | Browse Q US ✓ cyber claim Search:<br>US ✓ cyber claim Everything ✓ Q                                                                                                    |  |  |  |
|---|--------------------------------------------------------------------------|----------------------------------------------------------------------------------------------------|--|--|--|
| 8 | Results for: cyber claim A Actions                                       |                                                                                                    |  |  |  |
|   | MY UK AU SG                                                              | Cas ค้นหาด้วยKeyword                                                                                                    |  |  |  |
| ŀ | Snapshot                                                                 |                                                                                                    |  |  |  |
|   | US Cases • 3,462<br>US Statutes and • 10,000+                            | 1. Cyber Solutions Int'l, LLC v. Pro Mktg. Sales<br>United States Court of Appeals for the Sixth Circuit   11 Jan 2010                                                                                                    |  |  |  |
|   | US Secondary Materials 10,000+<br>US Administrative<br>Materials 10,000+ | In action between two competing lenders as to which one was er<br>technology developed by mutual borrower, which was in Chapte<br>properly granted summary judgment because its security agree<br>superior claim to technology, which fell within scope of its securi |  |  |  |
|   | US Briefs, Pleadings and 10,000+<br>Motions                              | Cyber argues, however, that the TRSS technology does not fit with<br>on Article 5.2 of the License Agreement, which states that if Cyb<br>modifications or improvements" to the SKSIC technology,                                                                     |  |  |  |
| ļ | US Administrative Codes and Regulations                                  | Filter ข้อมูล(Case; Statutes and                                                                                                    |  |  |  |
| ŀ | US Forms 1                                                               | -                                                                                                    |  |  |  |
| ļ | US News Access                                                           | Legislation. Secondary Materials:                                                                                                    |  |  |  |
| ŀ | US Legal News 10,000+                                                    |                                                                                                    |  |  |  |
| ľ | US Dockets Access                                                        | Forms; Legal News; Legal News;                                                                                                    |  |  |  |
|   | US Jury Verdicts and<br>Settlements 15                                   |                                                                                                    |  |  |  |
|   | US Jury Instructions 0                                                   | Dockets; อีน ๆ)                                                                                                    |  |  |  |
| • | US Expert Witness Analysis 4                                             |                                                                                                    |  |  |  |
|   |                                                                          |                                                                                                    |  |  |  |

อปกรณ์ โฟลเดอร์สำหรับบันทึกข้อมูล 1 อุปกรณ์สำหรับพิมพ์ อุปกรณ์สำหรับส่งเมล์ อุปกรณ์สำหรับดาวน์โหลด 4 ขั้นตอนการดาวน์โหลดข้อมูล I SELECTED ~ 🗁 🗠 🖂 88 Jump To: Snapshot section US Cases (3,463) 1. O Crestron Elecs. Inc. v. Cyber Sound & Sec. Inc., 2012 U.S. Dist. LEXIS 16132 nd's claims for Defamation. Interference with Contract, and Interference with Prospective nomic Advantage is Crestron's allegedly false and misleading statements about Cyber Sound s customers and potential customers. See Am. Countercl. ¶¶ 67, 70, 73, 75, 79, Cyber Sound US Federal Court leges that Crestron intentionally harmed Cyber Sound by falsely stating that: Cyber Sound was no longer an authorized Crestron dealer and could not ... United States District Court for the District of products at a time when it was still authorized; that " Cyber Sound and its technical staff were New Jersev incompetent in regard to the ... Date automation and control systems;" and that due to Crestron's lawsuit against Cyber Sound, 09 Feb 2012 "Cyber Sound's viability as a company was guestionable and it likely would .. in business for very long." Id. ¶ 70. Crestron argues that Cyber Sound's claim for defamation fails to demonstrate entitlement to relief because: the allegations .. ... false; and some are statements of opinion, which cannot be defamatory. Cyber Sound argues .. ... Countercl. ¶ 8. Other than this conclusory assertion of market power, Cyber Sound pleads no other facts in support of Crestron's supposed monopoly power. Cyber Sound makes no allegations regarding the market-shares held by Crestron's competitors, ... this single statement of market power in the pleadings of [ Cyber Sound] is an insufficient คลิกที่กล่องหน้าข้อมูลที่ต้องการดาวน์โหลด 1 คลิกดาวน์โหลดที่ไอคอน 2 Help Download Selected Documents (1 of 1) Basic Options Formatting Options Content-specific Options Portable Document Format (.PDF) Microsoft Word®-compatible (.DOCX) WordPerfect®-compatible (.WPD) LexisNexis® CaseMap® Rich Text Format (RTF) When downloading multiple documents Group and save documents as a single file (Note: Attachments will be delivered as separate documents) Distribution is subject to Terms & Condition Cancel Download เลือกไฟล์ที่ต้องการดาวน์โหลด และคลิกที่ปุ่มดาวน์โหลด